ΟΔΗΓΙΕΣ ΓΙΑ ΔΗΛΩΣΗ ΕΜΑΙL ΣΤΗΝ ΑΑΔΕ

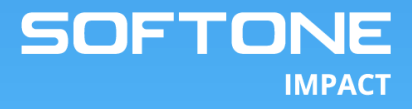

## Είσοδος στην Υπηρεσία

 Επισκεφτείτε το ιστότοπο <u>myDATA (aade.gov.gr)</u> της ΑΑΔΕ. Επιλέξτε «Είσοδος».

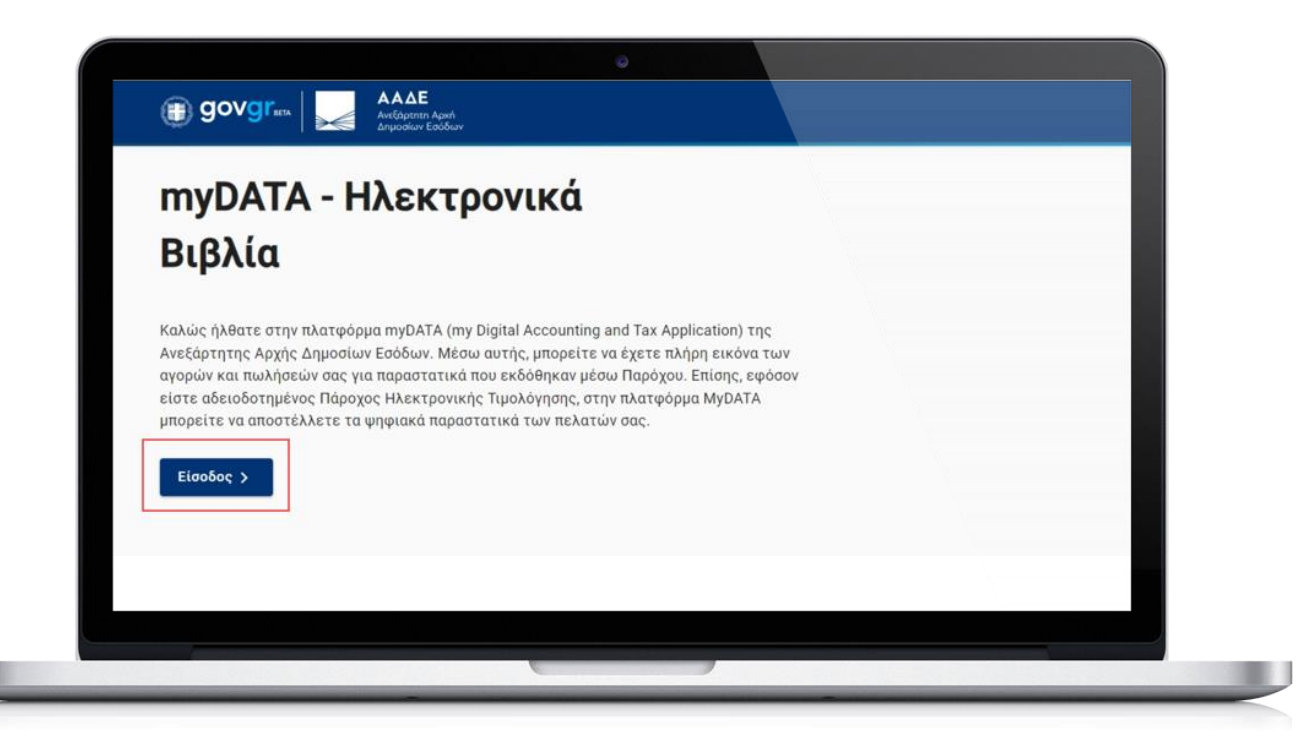

 Στην συνέχεια προχωρήστε με την επιλογή «Δήλωση Παρόχου Ηλ. Τιμολόγησης».

| Anlandara                               |                         |                                |     |
|-----------------------------------------|-------------------------|--------------------------------|-----|
| Απλοποίηση και διε<br>χαρακτηρισμού των | εύρυνση του<br>ν εξόδων |                                |     |
| Περιβάλλον                              | myDATA                  |                                | - 1 |
| Συνοπ                                   | ιτικό βιβλίο            | Εγγραφή στο timologio          | )   |
| Ειδική φόρ                              | μα καταχώρισης          | Εγγραφή στο myDATA Rest API    | )   |
| Αναζήτηση                               |                         | Δήλωση παρόχου ηλ. τιμολόγησης |     |

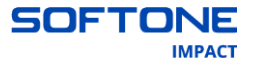

**3.** Αφού μεταφερθείτε στην σελίδα εισόδου της Γενικής Γραμματείας Πληροφοριακών Συστημάτων και ψηφιακής διακυβέρνησης (gsis), εισάγετε το όνομα χρήστη και τον κωδικό πρόσβασης για να συνδεθείτε.

|   | govgr                                                  | ΕΛΛΗΝΙΚΗ ΔΗΜΟΚΡΑΤΙΑ<br>Υπουργείο Ψηφιακής διακυβέρνησης                      |  |
|---|--------------------------------------------------------|------------------------------------------------------------------------------|--|
|   | Ονομα χρήστη                                           |                                                                              |  |
| 2 | ζωδικός πρόσβασης                                      |                                                                              |  |
| 1 | ΣΥΝΔΕΣΗ                                                | Γενική Γραμματεία<br>Πληροφορίακών<br>Συστημάτων &<br>Ψηριακής Διακυβέρνησης |  |
|   | Απαγορεύεται η μη εξουσιοδο<br>η οποία μπορεί να επιφι | τημένη χρήση αυτής της τοποθεσίας.<br>έρει αστική και ποινική δίωξη.         |  |
|   |                                                        |                                                                              |  |

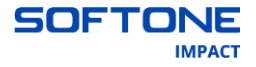

## Δήλωση Παρόχου Ηλεκτρονικής Τιμολόγησης

 Αφού συνδεθείτε στην πλατφόρμα gsis, επιλέξτε το «Νέα δήλωση αποδοχής λήψης στοιχείων».

| ΑΦΜ |             | Ονοματεπώνυμο ή επωνυμία  |                            | Διεύθυνση                                                                                                    | κατοικίας ή έδρας |   |
|-----|-------------|---------------------------|----------------------------|----------------------------------------------------------------------------------------------------|-------------------|---|
|     |             |                           |                            |                                                                                                    |                   |   |
|     |             |                           |                            |                                                                                                    |                   |   |
|     |             | Δήλωση αποκλειστικής      | έκδοσης στοιχείων          | μέσω Παρόχου                                                                                                    |                   |   |
|     |             | -1 -1 -1                  | 13                         | Para ser a construction de la construction de la co |                   | _ |
|     |             | -                         |                            |                                                                                                    |                   | _ |
|     | Αρ. Δηλωσης | Επωνυμία παρόχου          | Ονομασια λογισμικου        | Ημ. εναρξης ισχυος                                                                                                    | Κατασταση         |   |
|     |             | SOFTONE TECHNOLOGIES A.E. | SoftOne EINVOICING         | 17/05/2023                                                                                                    | Ενεργή            |   |
|     |             | Eve                       | εργές δηλώσεις 🗹           |                                                                                                    |                   |   |
|     |             | Νέα δήλωση απο            | οκλειστικής έκδοσης στοιχ  | είων                                                                                                    |                   |   |
|     |             |                           |                            |                                                                                                    |                   |   |
|     |             | Δήλωση αποδοχής λ         | ήψης στοιχείων μέ          | σω Παρόχου                                                                                                    |                   |   |
|     |             |                           | 11.13                      |                                                                                                    |                   | _ |
|     |             |                           |                            |                                                                                                    |                   |   |
|     |             | Δεν βρέθηκαν              | ν υποβληθείσες δηλώα       | εις                                                                                                    |                   |   |
|     |             | blén Séluan               | anosouác lámac arountu     |                                                                                                    |                   |   |
| -   |             | Ned offwort               | anoooxile vilaite oroixeim | ··                                                                                                    |                   |   |
|     |             |                           |                            |                                                                                                    |                   |   |
|     |             |                           |                            |                                                                                                    |                   |   |
|     |             |                           |                            |                                                                                                    |                   |   |

## 2. Στην συνέχεια επιλέξτε «Αποδοχή»...

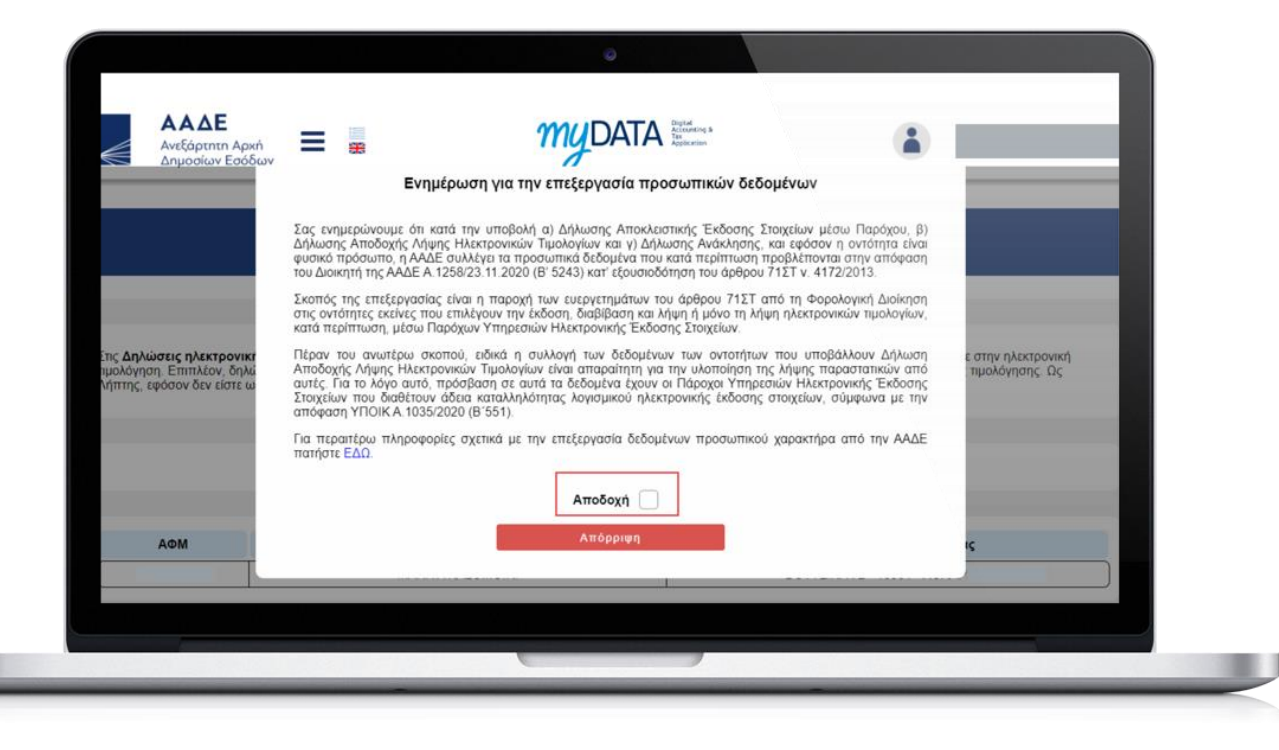

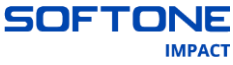

**3.** ...και το αντίστοιχο κουμπί «Αποδοχή».

| ΑΑΔΕ<br>Ανεξάρτητη Αρχή<br>Αρμοσίων Εσόδων                                                   | _ = 🚆                                                                                                    |                                                                                                    |                                                                                                    |                                       |  |
|----------------------------------------------------------------------------------------------|----------------------------------------------------------------------------------------------------|----------------------------------------------------------------------------------------------------|----------------------------------------------------------------------------------------------------|---------------------------------------|--|
|                                                                                              | Ενημ                                                                                                    | έρωση για την επεξεργασία προσωπικ                                                                                                    | ών δεδομένων                                                                                                    |                                       |  |
|                                                                                              | Σας ενημερώνουμε ότι κα<br>Δήλωσης Αποδοχής Λήψη<br>φυσικό πρόσωπο, η ΑΑΔΕ<br>του Διοικητή της ΑΑΔΕ Α.1                            | πά την υποβολή α) Δήλωσης Αποκλειστικής Έ<br>ης Ηλεκτρονικών Τιμολογίων και γ) Δήλωσης Αν<br>ε συλλέγει τα προσωπικά δεδομένα που κατά πε<br>(258/23.11.2020 (Β' 5243) κατ' εξουσιοδότηση το               | κδοσης Στοιχείων μέσω Παρόχου, β)<br>άκλησης, και εφόσον η οντότητα είναι<br>ρίπτωση προβλέπονται στην απόφαση<br>υ άρθρου 71ΣΤ ν. 4172/2013.  |                                       |  |
|                                                                                              | Σκοπός της επεξεργασίας<br>στις οντότητες εκείνες που<br>κατά περίπτωση, μέσω Πο                                                   | ; είναι η παροχή των ευεργετημάτων του άρθρο<br>ι επιλέγουν την έκδοση, διαβίβαση και λήψη ή μ<br>ιρόχων Υπηρεσιών Ηλεκτρονικής Έκδοσης Στοιχ                                                              | υ 71ΣΤ από τη Φορολογική Διοίκηση<br>όνο τη λήψη ηλεκτρονικών τιμολογίων,<br>είων.                                                             |                                       |  |
| Στις <b>Δηλώσεις ηλεκτρονική</b><br>τιμολόγηση. Επιπλέον, δηλώ<br>Λήπτης, εφόσον δεν είστε ω | Πέραν του ανωτέρω σκο<br>Αποδοχής Λήψης Ηλεκτρα<br>αυτές. Για το λόγο αυτό, τ<br>Στοιχείων που διαθέτουν<br>απόφαση ΥΠΟΙΚ Α.1035/2 | οπού, ειδικά η συλλογή των δεδομένων των<br>ονικών Τιμολογίων είναι απαραίτητη για την υλο<br>τρόθραση σε αυτά τα δεδομένα έχουν οι Πάρογ<br>άδεια καταλληλότητας λογισμικού ηλεκτρονικής<br>2020 (B'551). | οντοτήτων που υποβάλλουν Δήλωση<br>ποίηση της λήψης παραστατικών από<br>οι Υπηρεσιών Ηλεκτρονικής Έκδοσης<br>έκδοσης στοιχείων, σύμφωνα με την | ε στην ηλεκτρονική<br>πιμολόγησης. Ως |  |
|                                                                                              | Για περαιτέρω πληροφορ<br>πατήστε ΕΔΩ.                                                                                             | ίες σχετικά με την επεξεργασία δεδομένων πρ                                                                                                    | οσωπικού χαρακτήρα από την ΑΑΔΕ                                                                                                    |                                       |  |
|                                                                                              |                                                                                                    | Αποδοχή 🖌                                                                                                    |                                                                                                    |                                       |  |
| АФМ                                                                                          |                                                                                                    | Αποδοχή                                                                                                    |                                                                                                    | ıç                                    |  |
|                                                                                              |                                                                                                    |                                                                                                    |                                                                                                    |                                       |  |

 Για να ολοκληρώσετε την υποβολή της δήλωσης, συμπληρώστε το πεδίο «Διεύθυνση Ηλ. Ταχυδρομείου».

| ΑΑΔΕ                               |                     |                      |                    |          |  |
|------------------------------------|---------------------|----------------------|--------------------|----------|--|
| Ανεξάρτητη Αρχή<br>Δημοσίων Εσόδων | =                   | THUDA                |                    |          |  |
|                                    |                     |                      | · · ·              |          |  |
|                                    |                     |                      |                    |          |  |
|                                    | Δήλ                 | ωση αποδοχής λήψης α | ποιχείων μέσω Παρό | YOU      |  |
|                                    |                     |                      |                    | <b>^</b> |  |
|                                    | АФМ                 |                      |                    |          |  |
|                                    | Επωνυμία            |                      |                    |          |  |
|                                    | Διεύθυνση ηλ. ταχυδ | ορομείου *           |                    |          |  |
|                                    | YT                  | τοβολή δήλωσης       | Επιστροφή στις δ   | ηλώσεις  |  |
|                                    |                     |                      |                    |          |  |
|                                    |                     | Δεν βρεθηκαν υποβλι  | ηθεισες οηνωσεις   |          |  |
|                                    |                     | Νέα δήλωση αποδοχής  | ς λήψης στοιχείων  |          |  |
|                                    |                     |                      |                    |          |  |
|                                    |                     |                      |                    |          |  |
|                                    |                     |                      |                    |          |  |

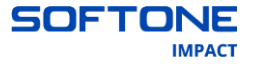

**5.** Επιλέξτε «Υποβολή» για να συνεχίσετε.

| αποδογάς λάμιρς σ    | τοιχείων μέσαι Παρόγου                                                     |                                                                                                    |                                                                                                    |
|----------------------|----------------------------------------------------------------------------|----------------------------------------------------------------------------------------------------|----------------------------------------------------------------------------------------------------|
|                      |                                                                            |                                                                                                    |                                                                                                    |
| ν υποβολή της δήλωση | ς αποδοχής λήψης στοιχείων μ                                               | ίέσω                                                                                                    |                                                                                                    |
| Παρόχο               | bu                                                                         |                                                                                                    |                                                                                                    |
| Υποβολή              | Ακύρωση                                                                    |                                                                                                    |                                                                                                    |
| ι δήλωσης            | Επιστροφή στις δηλώσεις                                                    |                                                                                                    |                                                                                                    |
| Δεν ppearkav υπορλη  | Ιαεισες σιίνωσεις                                                          |                                                                                                    |                                                                                                    |
| Νέα δήλωση αποδοχής  | λήψης στοιχείων                                                            |                                                                                                    |                                                                                                    |
|                      | Ταροχ<br>Υποβολή<br>ο θήλωσης<br>Δεν ρρεσηκαν υπορ.<br>Νέα δήλωση αποδοχής | Τίαροχου<br>Υποβολή Ακύρωση<br>ο δήλωσης Επιστροφή στις δηλώσεις<br>Δεν ρρεσηκαν υπορλησείοες σηλωσείς<br>Νέα δήλωση αποδοχής λήψης στοιχείων | Υποφολή Λκύρωση<br>ο άήλωσης Επιστροφή στις δηλώσεις<br>Δεν βρεσηκαν υπορληθεισες σηλωσεις<br>Νέα δήλωση αποδοχής λήψης στοιχείων |

**6.** Το μήνυμα «Η δήλωση υποβλήθηκε επιτυχώς με αριθμό δήλωσης χχχχ», δηλώνει την επιτυχή ολοκλήρωση του αιτήματός σας.

| ΑΑΔΕ                | _           |               | 00                     |                                                  | Digital<br>Accounting &           | _                   |           | _ |  |
|---------------------|-------------|---------------|------------------------|--------------------------------------------------|-----------------------------------|---------------------|-----------|---|--|
| Ανεξάρτητη Δημοσίων | η Αρχή 📃    | <del>88</del> |                        | <b>UDAIA</b>                                     | Tax<br>Application                |                     | Č.        |   |  |
|                     |             |               |                        |                                                  | ~ ·                               |                     |           |   |  |
|                     |             |               |                        |                                                  |                                   |                     |           |   |  |
|                     | Αρ. Δήλωσης | Επωνυμία      | παρόχου                | Ονομασία λογια                                   | τμικού Ημ. έ                      |                     | Κατάσταση |   |  |
|                     |             | SOFTONE TECH  | NOLOGIES A.E.          | SoftOne EINVO                                    | ICING                             | 17/05/2023          | Ενεργή    | ) |  |
|                     |             |               |                        |                                                  |                                   |                     | - 64      |   |  |
|                     |             | Η δήλωση      | ι υποβλήθηκε           | επιτυχώς με α                                    | ριθμό δήλωσ                       | ης                  |           |   |  |
|                     |             |               |                        |                                                  |                                   |                     |           |   |  |
|                     |             |               |                        |                                                  |                                   |                     |           |   |  |
|                     |             |               |                        |                                                  |                                   |                     |           |   |  |
|                     |             |               |                        | Κλείσιμο                                         |                                   |                     |           |   |  |
|                     |             |               |                        | Κλείσιμο                                         | ,                                 |                     |           |   |  |
|                     |             |               | Διεύθυνση ηλ. 1        | Κλείσιμο                                         | Ημ. υποβολής                      | Κατάσταση           |           |   |  |
|                     |             | Αρ. Δήλωσης   | Διεύθυνση ηλ. 1        | Κλείσιμο                                         | Ημ. υποβολής                      | Κατάσταση           |           |   |  |
|                     | (           | Αρ. Δήλωσης   | Διεύθυνση ηλ. 1        | Κλείστμο<br>•••••••••••••••••••••••••••••••••••• | Ημ. υποβολής<br>16/09/2024        | Κατάσταση<br>Ενεργή |           |   |  |
|                     | (           | Αρ. Δήλωσης   | Διεύθυνση ηλ. τ        | Κλείσιμο<br>ταχυδρομείου<br>εργές δηλώσεις Ζ     | Ημ. υποβολής<br>16/09/2024        | Κατάσταση<br>Ενεργή |           |   |  |
|                     | (           | Αρ. Δήλωσης   | Διεύθυνση ηλ. 1<br>Ενε | Κλείσιμο<br>ταχυδρομείου<br>εργές δηλώσεις       | <b>Ημ. υποβολής</b><br>16/09/2024 | Κατάσταση<br>Ενεργή |           |   |  |
|                     | (           | Αρ. Δήλωσης   | Διεύθυνση ηλ. 1<br>Ενε | Κλείσιμο<br>ταχυδρομείου<br>εργές δηλώσεις       | Ημ. υποβολής<br>16/09/2024        | Κατάσταση<br>Ενεργή |           |   |  |

Ολοκλήρωση οδηγιών υποβολής λήψης στοιχείων μέσω παρόχου!

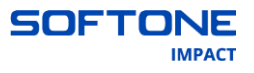

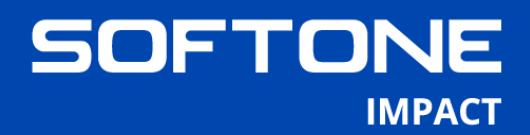

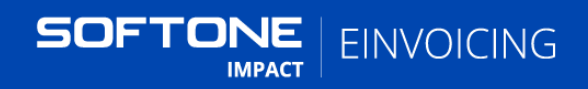

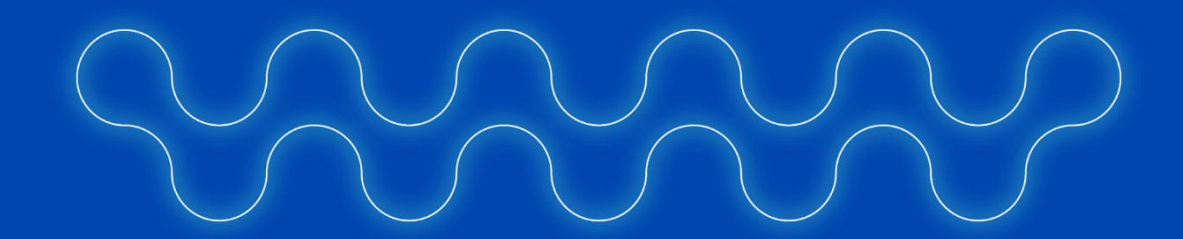

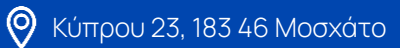

210 8833624

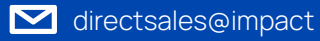

🛛 🔀 www.einvoicing.gr